# IDENTIFY VOUCHERS IN ERROR BY UNIT (FIRST 4 OF DEPT ID)

Department fiscal administrators should regularly check for vouchers in error and ensure they are made valid as soon as possible. A voucher in error will not process payment to employees/travelers, nor will the PCard and Air Card transactions get posted to the General Ledger and reflect in Commitment Control (kk) (i.e. budget overview, myInvestigator, Enterprise Analytics reports).

**How are vouchers created?** When Expense Reports reach the status of "Approved" in UF GO, a nightly process creates vouchers in myUFL for all reports approved on a given day. Vouchers that are "valid" will post to the General Ledger and payments will be issued to anyone receiving a reimbursement. Vouchers that have "errors" must be corrected before the voucher will post and pay out.

**Related resources:** For more information regarding common budget errors, how to correct budget and chartfield errors on UF GO Requests, Reports and Vouchers, see the <u>Correcting Budget Errors</u> section of the UF GO Toolkits.

## THERE ARE TWO PRIMARY METHODS FOR REVIEWING UF GO VOUCHERS IN ERROR

<u>Utilizing the UF GO Voucher Report in Enterprise Analytics</u>

## STEPS:

- 1. Log into myUFL:
  - Click here <u>UF GO Voucher Report</u> (Direct link to report)
     OR
  - Navigate to: Main Menu > Enterprise Analytics > Access Enterprise Analytics
  - Content: Team content: Financial Information > UF GO Reports > UF GO Vouchers
- 2. Leave Earliest date and Latest date selected or choose different dates
- 3. Select College Code from the Select College drop-down list
- 4. Click Search

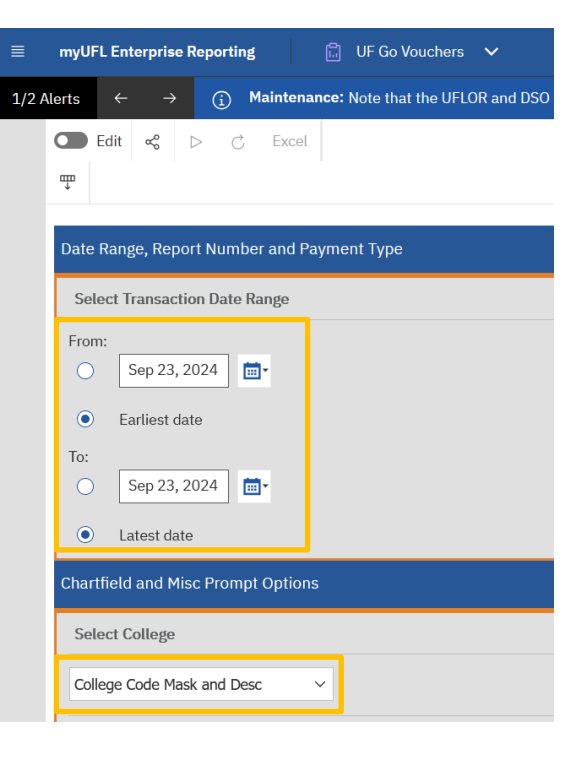

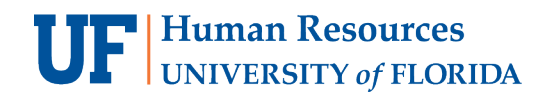

## <u>Run Queries in my.ufl.edu:</u>

#### **S**TEPS

- 1. Log into myUFL
  - Navigate to: Main Menu > Financials > Reporting Tools > Query > Query Viewer

|                                                                                                    |          | $\sim$ |
|----------------------------------------------------------------------------------------------------|----------|--------|
| New Window<br>Enter any information you have and click Search. Leave fields blank for a list of all values. | w   Help | Person |
| *Search By Query Name   begins with                                                                         |          |        |
| Search Advanced Search                                                                                      |          |        |

- 2. In the Search By field select Query Name
- 3. In the **begins with** field, enter the Query Name: **UF\_CFO\_VOUCHER\_BUDGET\_ERRORS**.
- 4. Click Search
- 5. Click Add to Favorites to save the query for future use.

| Home                                                                                                    | Query Viewer                                                                                                    |        |        |                |                 |               |          |                     |       |                   | Ö         |
|----------------------------------------------------------------------------------------------------|----------------------------------------------------------------------------------------------------|--------|--------|----------------|-----------------|---------------|----------|---------------------|-------|-------------------|-----------|
| New Window   H<br>Enter any information you have and click Search. Leave fields blank for a list of all values. |                                                                                                    |        |        |                |                 |               |          |                     |       |                   | alize Pag |
| *Search By Query Name                                                                                           | *Search By Query Name   begins with UF_CFO_VOUCHER_BUDGET_ERRORS                                                                                                    |        |        |                |                 |               |          |                     |       |                   |           |
| Search Advanced Sea                                                                                             | Search Advanced Search                                                                                                    |        |        |                |                 |               |          |                     |       |                   |           |
| Search Results                                                                                                  |                                                                                                    |        |        |                |                 |               |          |                     |       |                   |           |
| "Folder View All Folders -                                                                                      | ~                                                                                                    |        |        |                |                 |               |          |                     |       |                   |           |
| Query                                                                                                    |                                                                                                    |        |        |                |                 |               |          |                     |       |                   |           |
|                                                                                                    | Image: Constraint of the second second secon |        |        |                |                 |               |          |                     |       |                   | w All     |
| Query Name                                                                                                    | Description                                                                                                    | Owner  | Folder | Run to<br>HTML | Run to<br>Excel | Run to<br>XML | Schedule | Definitional Refere | ences | Add to<br>Favorit | tes       |
| UF_CFO_VOUCHER_BUDGET_ERRORS                                                                                    | All vchrs in error w/ exc code                                                                                                    | Public |        | HTML           | Excel           | XML           | Schedule | Lookup References   | ;     | Favorit           | e         |
|                                                                                                    |                                                                                                    |        |        |                |                 |               |          |                     |       |                   |           |

**TIP!** To search for other UF GO queries: select **Folder Name** in the **Search By** field then type **UF\_GO** in the **begins with** field.

6. Click on Excel under Run to Excel

| Training and Organizational Development |  |
|-----------------------------------------|--|
| UF Human Resources                      |  |

7. The Excel file will populate in your downloads, open the file

|   | А      | В             | С        | D             | E           | F           | G        | Н           | I.      | J        | K    | L     | М        | Ν       | 0                     | Р    | Q                         |
|---|--------|---------------|----------|---------------|-------------|-------------|----------|-------------|---------|----------|------|-------|----------|---------|-----------------------|------|---------------------------|
| 1 | UF_UF  | 162           |          |               |             |             |          |             |         |          |      |       |          |         |                       |      |                           |
| 2 | Unit 🗸 | Vouche -      |          | Invoice Det - | Entry State | Acota Dat - | Crees Ar | Dudmet Stat | A       | Dant     | E.m. | Duran | Devel De | 0       | <b>D</b> 1 1          |      | Examples Trues            |
|   |        | · · · · · · · | Invoice  | Invoice Da    | Entry Stati | Actig Da    | Gross AI | Budget Stat | Account | Dept     | Fun  | Prog  | Bud Re   | Source  | Project               | Flex | Excptn Type               |
| 3 | TRAVL  | 00077832      | SNTK9J-T | 9/19/2024     | Postable    | 9/20/2024   | 581.660  | E           | 772000  | 16360100 | 201  | 2200  | CRRNT    | G000170 | Project •<br>P0224523 | Flex | Budget Date out of Bounds |

- 8. Filter and Sort the data by the first 4 digits of your department's DEPT ID (Column J below)
- 9. For guidance on correcting vouchers in error, see Correcting UF GO Vouchers in Error.

### **ADDITIONAL RESOURCES**

**Travel Directives** 

**UF GO Reports** 

**Instruction Guides:** 

HOW TO PROCESS PERSONAL/NON-ALLOWABLE EXPENSES ON A TRAVEL REPORT (ufl.edu) HOW TO PROCESS PERSONAL/NON-ALLOWABLE EXPENSES ON A PCARD ONLY REPORT (ufl.edu)

## **OTHER QUERIES**

The queries below may fulfil the same purpose as other queries, therefore it is not necessary to utilize all of these queries.

| Purpose:                                                  | Query Name:                  |
|-----------------------------------------------------------|------------------------------|
| Use Report number to return all vouchers for that report  | UFGO_EXP_TO_VOUCHER          |
| Use Report number to return Journal Entry number (Used to | UFGO_RPT_NUMBER_TO_UFGO_JRNL |
| find Personal Expenses and Cash Advance Refunds           |                              |
| Budget Errors – All vouchers in Error                     | UF_CFO_VOUCHER_BUDGET_ERRORS |
| Budget Errors – Air Card                                  | UF_UFGO_VCHR_BUDERR_AIRCARD  |
| Budget Errors – PCard                                     | UF_UFGO_VCHR_BUDERR_PCARD    |
| Budget Errors – Travel                                    | UF_UFGO_VCHR_BUDERR_TRAVEL   |
| Budget Errors – Travel Requests                           | UFGO_TR_ERRORS               |
| Returns Journal Entry number from Report number           | UFGO_RPT_NUMBER_TO_UFGO_JRNL |
| Get Voucher # from Report #                               | UFGO_EXP_TO_VOUCHER          |
| Budget Errors – All vouchers. Includes UFGO,              | UF_AP_VOUCHER_BUDGET_ERRORS  |
| myUFMarketplace, etc.                                     |                              |

## FOR ADDITIONAL ASSISTANCE

| Technical Issues           | Travel Policies and Directives | PCard Policies & Questions |
|----------------------------|--------------------------------|----------------------------|
| The UF Computing Help Desk | Travel Office                  | PCard Team                 |
| 352-392-HELP               | 352-294-1114                   | 352-392-1331               |
| helpdesk.ufl.edu           | Contact Form                   | Contact Form               |